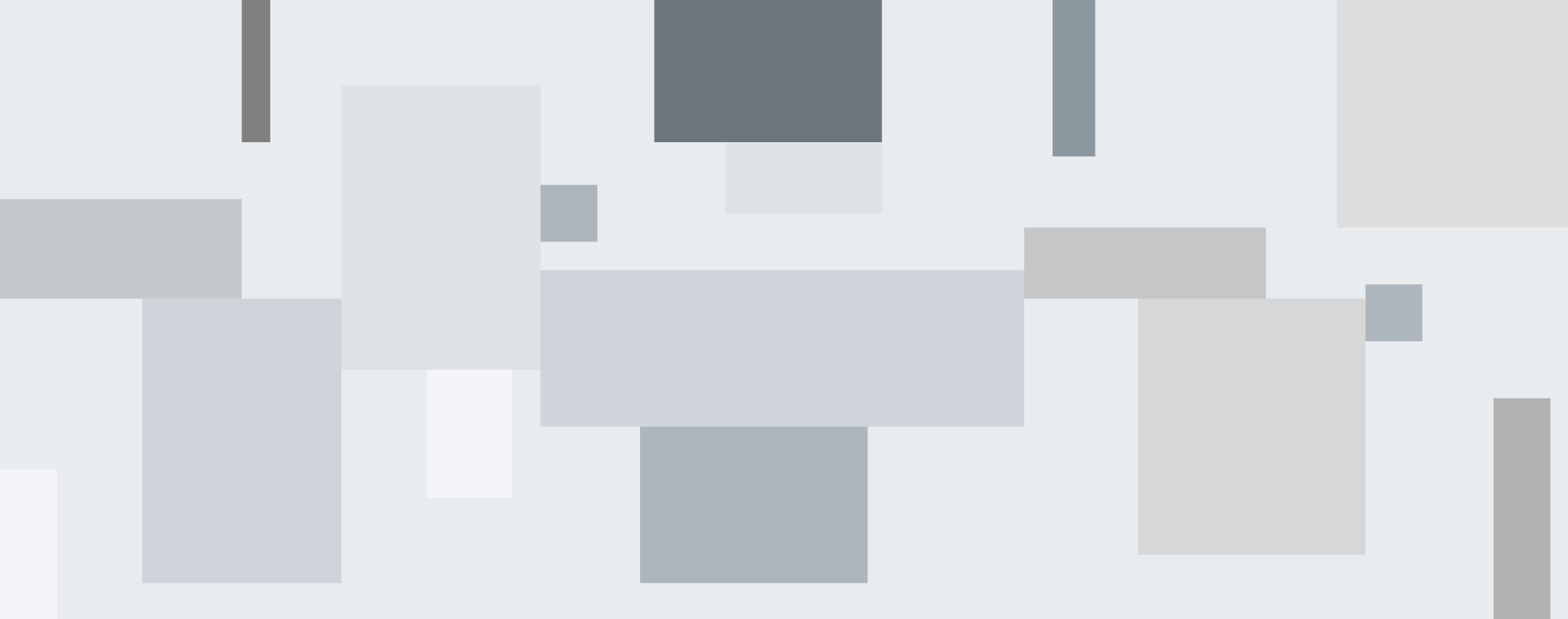

#### **Cadastro Sistema Provoc**

Orientadores

Vinicius Silva 12 de Maio de 2025

### Pesquisadores

. . . . . . . .

. . . . . . .

. . . . . . .

. . . . . . . .

. . . . . . . .

. . . . . . . .

. . . . . . . .

. . . . . . .

. . . . . . . . .

. . . . . . . .

. . . . . . . .

. . . . . . . .

. . . . . . . .

. . . . . . .

. . . . . . .

......

. . . . . . .

. . . . . . . . . .

. . . . . . . .

. . . . . . . .

. . . . . . .

. . . . . . .

. . . . . . .

. . . . . . .

 . . . . . . .

. . . . . . .

. . . . . . .

. . . . . . .

. . . . . . .

. . . . . . .

1912/1912/1912

#### Acessar https://www.provoc.epsjv.fiocruz.br e clicar no link

|        | G     | to provoc.€    | epsjv.fiocruz. | br         |           |           |           |          |             |          |           |           |          | \$     | ᆇ       |            |       |   |
|--------|-------|----------------|----------------|------------|-----------|-----------|-----------|----------|-------------|----------|-----------|-----------|----------|--------|---------|------------|-------|---|
| Sist   | tema  | a Provoc       |                |            |           |           |           |          |             |          |           |           |          |        |         | <u> </u>   | ogin  |   |
| LOG    | N     |                |                |            |           |           |           |          |             |          |           |           |          |        |         |            |       |   |
| CPF:   |       |                |                |            |           |           |           |          |             |          |           |           |          |        |         |            |       |   |
| (digit | e som | ente números)  |                |            |           |           |           |          |             |          |           |           |          |        |         |            |       |   |
| Senł   | ıa:   |                |                |            |           |           |           |          |             |          |           |           |          |        |         |            |       |   |
| Ent    | trar  | Escuereu sua 9 | Senha?         |            |           |           |           |          |             |          |           |           |          |        |         |            |       |   |
|        |       | ,              | ' Caso não est | eja cadast | strado no | no Sistem | ema, cliq | ique aqu | ui e faça ( | o seu ca | dastro!   | 2,        | 1        |        |         |            |       |   |
|        |       |                |                |            |           |           |           |          |             |          |           |           | _        |        |         |            |       |   |
|        | /     |                |                |            |           |           |           |          |             |          |           |           |          |        |         |            |       |   |
|        |       |                |                |            |           |           |           |          |             | E        | Escola Po | litécnica | de Saúde | e Joaq | uim Ver | nâncio - I | EPSJV |   |
|        |       |                |                |            |           |           |           |          |             |          |           |           |          |        |         |            |       | 1 |

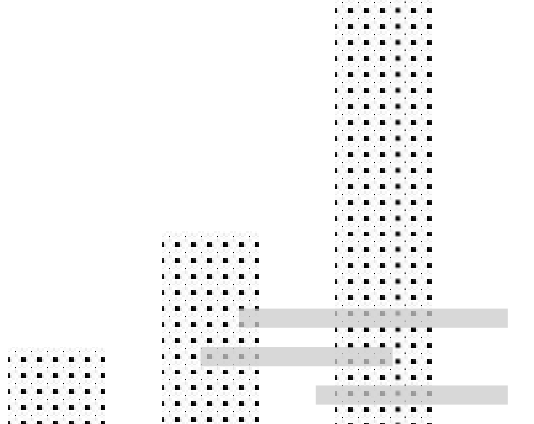

......

### Pesquisadores

. . . . . . .

. . . . . . .

. . . . . . .

. . . . . . . .

. . . . . . . .

. . . . . . . .

. . . . . . . .

. . . . . . .

. . . . . . . . .

. . . . . . . .

. . . . . . . .

. . . . . . . .

. . . . . . . .

. . . . . . .

. . . . . . .

.......

. . . . . . .

. . . . . . . .

. . . . . . . .

. . . . . . .

. . . . . . .

. . . . . . .

. . . . . . .

1.0.0

. . . . . . .

. . . . . . .

. . . . . . .

. . . . . . .

. . . . . . .

. . . . . . .

111111111111111

Clique em "Cadastro de pesquisadoras e pesquisadores"

| Sist | ema Provoc                             |                                              | P <u>Login</u>  |
|------|----------------------------------------|----------------------------------------------|-----------------|
|      |                                        |                                              |                 |
|      | Selecione o perfil de u                | Isuário                                      |                 |
|      | Cadastro de candidatas<br>e candidatos | Cadastro de pesquisadoras e<br>pesquisadores |                 |
|      |                                        | Escola Politócnica de Saúde Joaquim Ver      | nâncio - FPS IV |
|      |                                        | Escola Politechica de Sadde Joaquini Vel     | iancio-EFSJV    |

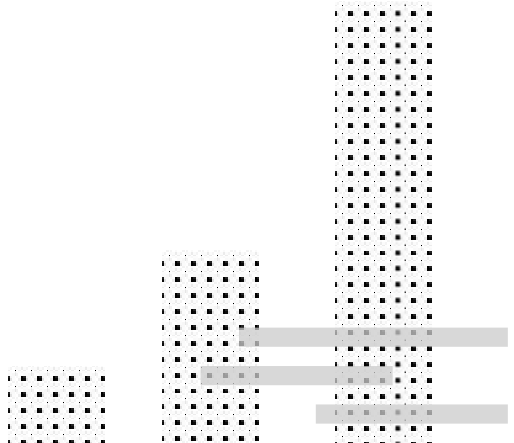

...... . . . . . . . . . . . . . . . . . . . . . . . . . . . . . . . . . . . . . . . . . . . . . . . . . . . . . . . . . . . . . . . . . . . . . . . . . . . . . . . . . . . . . . . . . . . . . . . . . . . . . . . . .

. . . . . . .

. . . . . . .

......

. . . . . . .

......

. . . . . . .

. . . . . . .

. . . . . . . .

. . . . . . .

.......

.....

. . . . . . . .

. . . . . . .

. . . . . . .

. . . . . . .

a a a a a a

. . . . . . .

. . . . . .

. . . . . .

. . . . . .

. . . . . . .

# Pesquisadores

Insira o CPF e clique em enviar

. . . . . . . .

. . . . . . .

. . . . . . .

. . . . . . . .

. . . . . . . .

. . . . . . . .

. . . . . . . .

. . . . . . .

. . . . . . . . .

. . . . . . . .

. . . . . . . .

. . . . . . . .

. . . . . . . .

012121212121212

. . . . . . .

. . . . . . .

......

. . . . . . .

. . . . . . . . . .

. . . . . . . .

. . . . . . . .

. . . . . . .

. . . . . . . .

. . . . . . .

. . . . . . .

. . . . . . .

...... . . . . . . .

. . . . . . . . . . . . . . . . . . . . . . . . . . . . . . .

. . . . . . .

. . . . . . .

. . . . . . .

. . . . . . .

. . . . . . .

. . . . . . .

. . . . . . .

111111111111111

| Sistema Provoc | P <u>Login</u>                                            |
|----------------|-----------------------------------------------------------|
| forme seu CPF  |                                                           |
|                |                                                           |
| nviar          |                                                           |
|                |                                                           |
|                |                                                           |
|                |                                                           |
|                |                                                           |
|                | s<br>Escola Politécnica de Saúde Joaquim Venâncio - EPSJV |
|                |                                                           |
|                |                                                           |

### Pesquisadores

\_ \_ \_ \_ \_ \_ \_ \_

. . . . . . . .

. . . . . . .

......

. . . . . . .

1.0.0

. . . . . . .

. . . . . . . .

. . . . . . . .

. . . . . . .

. . . . . . .

. . . . . . . .

. . . . . . . .

. . . . . . .

. . . . . . . .

 . . . . . . . .

. . . . . . . .

. . . . . . .

. . . . . . . .

. . . . . . . .

. . . . . . . .

. . . . . . . .

. . . . . . . . .

. . . . . . .

. . . . . . .

. . . . . . .

. . . . . . .

. . . . . . .

. . . . . . .

. . . . . . .

. . . . . . .

. . . . . . .

1111111111111

#### Pesquisadores sem cadastro no sistema

| Sistema Provoc                                               | P <u>Login</u> |
|--------------------------------------------------------------|----------------|
| voltar                                                       |                |
| adastre sua senha para logar o Sistema Pro،                  | voc            |
| dos os campos são obrigatórios                               |                |
| YF: (digite somente números)                                 |                |
| 000000000                                                    |                |
| ome (por exte <b>nted)</b>                                   |                |
|                                                              |                |
| mail. 2                                                      |                |
|                                                              |                |
|                                                              |                |
| enha: (a deve conter, no mínimo, 6 caracteres)               |                |
|                                                              |                |
|                                                              |                |
| Infirmar Set 4 a senha deve conter, no mínimo, 6 caracteres) |                |
|                                                              |                |
| Cadastra 5                                                   |                |
|                                                              |                |
|                                                              |                |
|                                                              |                |
|                                                              |                |
|                                                              |                |
|                                                              |                |
|                                                              |                |
|                                                              |                |

### Pesquisadores

. . . . . . .

. . . . . . .

. . . . . . . .

......

. . . . . . .

. . . . . . .

. . . . . . . . .

. . . . . . .

. . . . . . .

. . . . . . .

.....

. . . . . . .

. . . . . . .

. . . . . . .

. . . . . . .

1 8 8 M 8

. . . . . . .

. . . . . . .

1 . . . . . . . .

......

. . . . . . .

. . . . . . .

. . . . . . .

. . . . . . . .

 \_ \_ \_ \_ \_ \_

. . . . . . .

.....

. . . . . . .

. . . . . . .

. . . . . . .

. . . . . . . .

#### Cadastro concluído! Faça o login para completar os dados

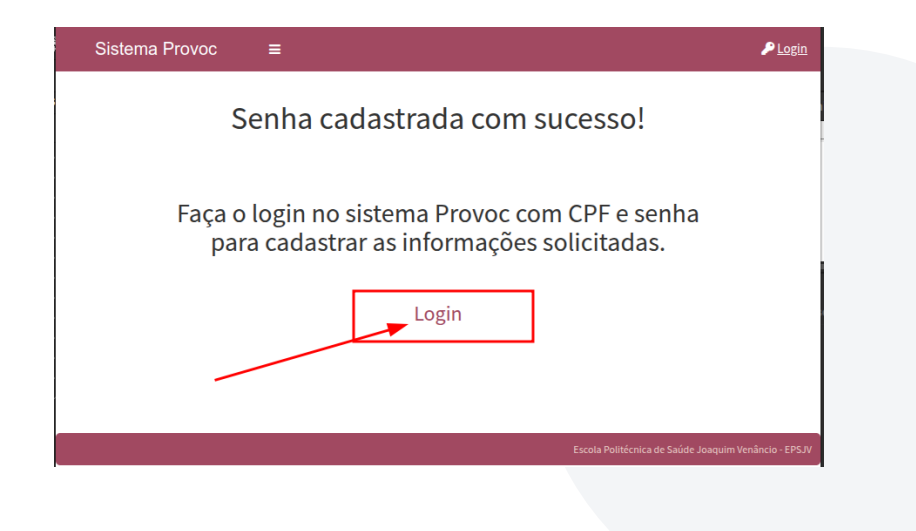

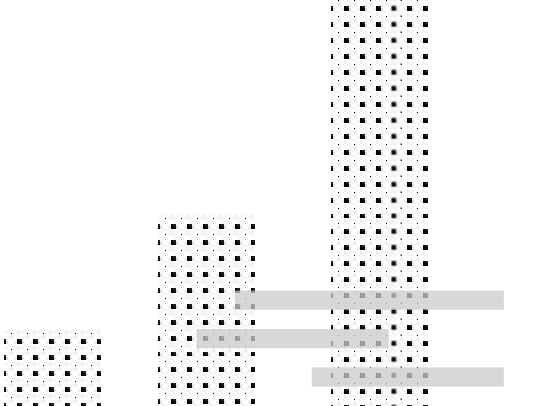

.....

### Pesquisadores

\_ \_ \_ \_ \_ \_ \_ \_

. . . . . . .

. . . . . . .

.........

. . . . . . .

the state of the

. . . . . . .

. . . . . . . .

. . . . . . . .

. . . . . . .

. . . . . . . .

. . . . . . . .

. . . . . . .

. . . . . . .

. . . . . . . .

. . . . . . .

. . . . . . . .

. . . . . . . .

. . . . . . . .

. . . . . . . .

. . . . . . .

. . . . . . . . .

. . . . . . .

. . . . . . . .

. . . . . . . .

. . . . . . . .

. . . . . . .

. . . . . . .

. . . . . . .

. . . . . . .

. . . . . . .

. . . . . . .

1111111111111

#### Entre com CPF e senha que você acabou de cadastrar

| Sistema Provoc                                                                | P Login |  |
|-------------------------------------------------------------------------------|---------|--|
| LOGIN                                                                         |         |  |
| CPF:                                                                          |         |  |
| (divite somente números)                                                      |         |  |
| Senha:                                                                        |         |  |
|                                                                               |         |  |
| Entrar Esqueceu sua Senha?                                                    |         |  |
| * Caso não esteja cadastrado no Sistema, clique aqui e faça o seu cadastrol 📥 |         |  |
|                                                                               |         |  |
|                                                                               |         |  |
|                                                                               |         |  |
| Escola Politecnica de Salute Jo                                               |         |  |
|                                                                               |         |  |
|                                                                               |         |  |
|                                                                               |         |  |

### Pesquisadores

\_ \_ \_ \_ \_ \_ \_ \_

. . . . . . .

. . . . . . .

. . . . . . . .

. . . . . . .

. . . . . . .

. . . . . . .

. . . . . . . .

. . . . . . . .

. . . . . . .

. . . . . . .

. . . . . . . .

......

. . . . . . . ..... . . . . . . .

. . . . . ...... . . . . . . .

. . .

. . . . . . . .

. . . . . . .

. . . . . . .

......

. . . . . . . .

. . . . . . . .

........

. . . . . . .

. . . . . . . . .

. . . . . . .

. . . . . . . .

. . . . . . . .

. . . . . . . .

010101010101010

. . . . . . .

. . . . . . .

. . . . . . .

......

. . . . . . .

. . . . . . .

111111111111111

#### . . . . . . . Preencha os campos faltantes e clique em "Cadastrar" . . . . . . .

| Dados cadastrais   obs os campos são obrigativas   Pre: (digte somente números)   5083925857   tome (por extenso):   Fulano de Tai da Sliva   nome social   nome social   nome social   sinal institucional:   test@localhost.fc                                                                                                    | ~       |
|----------------------------------------------------------------------------------------------------|---------|
| dos as campos São obrigadós   pr: (sigte somente números)   5083392587   ome (por extenso):   Fulano de Tal da Silva   ome social   nome social do nome pedo qual pessoas trans, travestis ou não binárias preferem ser chamadas no dia a dia, em respeito à sua identidade de gênero. De ordo ou ma legitade lo paratileto, a uto do nome social di um direito garantido em diversos espaços, como instituições de ensino e órgiso públicos.   mail Instituciona:   teste@localhost.fc                                                 | ~       |
| br: [digite somente números]   5083392587   bre (por extens):   Fulano de Tal da Silva   bres Social   nome social é un direto garantido en diversos espaços, como instituições de ensine e órgãos públicos.   brei do conta legislação brasilera, o uso do nome social é un direto garantido en diversos espaços, como instituições de ensine e órgãos públicos.   mail Institucional:   teste@localihos.f.c                                                                                                    | ~       |
| 5083392587     Servidor Flocruz:       fulano de Tal da Silva     Servidor Flocruz:       ome social     Intersection de pelo qual pessoas trans, travestis ou não binárias preferem ser chamadas no dia a dia, em respelto à sua identidade de gênero. De ardo com a tegistação brasileira, o uso do nome social é um direito garantido em divensos espaços, como instituições de ensino e órgios públicos.       acionalidade (por extenso):     Cadastrar       mail Institucional:     Escola Politécnica de Saúde Joaquim Venânceo | ~       |
| service                                                                                                    | Ŷ       |
| Fulano de Tal da Silva       Servidor Fiocruz:         come Social       Imme social é um direito granutido em diversos espaços, como instituições de ensine e órgios públicos.         connalidade (por extenso):       Cadastrar         mail Institucional:       Escola Politécnica de Saúde Joaquím Venâncio         teste@localhost.fc       Escola Politécnica de Saúde Joaquím Venâncio                                                                                                    |         |
| social é o nome pelo qual pessoas trans, travestis ou não binárias preferem ser chamadas no dia a dia, em respetito à suai dentidade de gênero. De ordo nome social é um direito garantido em diversos espaços, como instituições de ensino e órgãos públicos.   scionalidade (por extenso):   mail Institucional:   teste@localhost.fc                                                                                                    | 107207  |
| In rootation   nome social é on ome pelo qual pessoas tram, travetils ou não binárias preferem ser chamadas no dia a dia, em respeito à sua identidade de gênero. De ordo com a legislação brasileira, o uso do nome social é um direito garantido em diversos espaços, como instituições de ensino e órgios públicos.   acionalidade (por extenso):   mail Institucional:   teste@localhost.fc                                                                                                    | ~       |
| nome social é o nome pelo qual pessoas trans, travestis ou não binárias preferem ser chamadas no dia a dia, em respeto à sua identidade de gênero. De<br>ordo com a legislação brasileira, o uso do nome social é um direito garantido em diversos espaços, como instituições de ensino e órgãos públicos.<br>acionalidade (por extenso):<br>mail Institucional:<br>teste@localhost.fc                                                                                                    | _ ::    |
| acionalidade (por extenso): aali Institucional: teste@localhost.fc                                                                                                    |         |
| acionalidade (por extenso): mail Institucional: tesce@localhost.fc                                                                                                    | - 22    |
| email Institucional: Escola Politécnica de Saúde Joaquim Venâncio<br>teste@localhost.fc                                                                                                    | - 22    |
| mail Institucional: Escola Politécnica de Saúde Joaquim Venâncio<br>teste@localhost.fc                                                                                                    | 222     |
| leste@localhost.fc                                                                                                    | - EPSJV |
|                                                                                                    |         |
|                                                                                                    |         |
|                                                                                                    |         |
|                                                                                                    |         |

...... . . . . . . . . . . . . . . . . . . . . . . . . . . . . . . . . . . . . . . . . . . . . . . . . . . . . . . . . . . . . . . . . . . . . . . . . . . . . . . . . . . . . . . . . . . . . . . . . . . . . . . . . .

......

. . . . . . .

......

......

......

. . . . . . .

. . . . . . .

.......

. . . . . . .

. . . . . . .

.....

......

. . . . . . .

. . . . . . .

. . . . . . .

. . . . . . . .

. . . . . . .

. . . . . .

. . . . . . .

.....

. . . . . . .

. . . . . . . .

. . . . . . . .

## Pesquisadores

. . . . . . . .

. . . . . . .

. . . . . . .

. . . . . . . .

. . . . . . . .

. . . . . . . .

.....

. . . . . . .

. . . . . . . . .

. . . . . . . .

. . . . . . . .

. . . . . . . .

. . . . . . . .

. . . . . . .

. . . . . . .

......

. . . . . . .

. . . . . . .

. . . . . . . .

. . . . . . . .

. . . . . . .

. . . . . . .

. . . . . . .

. . . . . . .

. . . . . . .

...... . . . . . . . . . . . . . .

...... . . . . . . . . . . . . . . . .

. . . . . . . .

. . . . . . .

. . . . . . .

. . . . . . .

. . . . . . .

. . . . . . .

. . . . . . .

1912/1912/1912

Cadastro concluído com sucesso!

| Sistema Provoc        | ≡                                                                                          | € <u>Logout</u> |
|-----------------------|--------------------------------------------------------------------------------------------|-----------------|
|                       | Cadastro concluído!                                                                        |                 |
| Para orien<br>o proje | tar estudante do Provoc, é necessário cadas<br>to de pesquisa e as informações solicitadas | strar           |
|                       | Criar Projeto                                                                              |                 |
|                       |                                                                                            |                 |
|                       |                                                                                            |                 |

## Cadastro de Pesquisador COM Usuário e SEM dados no sistema

. . . . . .

......

......

.....

......

. . . . . .

. . . . . . . .

......

.......

. . . . . . .

. . . . . .

. . . . . . .

. . . . . . . .

. . . . . . . .

. . . . . . . .

. . . . . . . .

. . . . . . .

. . . . . . .

. . . . . . . .

. . . . . . . .

. . . . . . .

. . . . . . .

. . . . . . .

. . . . . . .

. . . . . . . .

......

station in the second

. . . . . . .

. . . . . . .

. . . . . . . .

. . . . . . . .

. . . . . . .

. . . . . . .

. . . . . . .

\_ \_ \_ \_ \_ \_

. . . . . . .

. . . . . . .

. . . . . . .

. . . . . . .

. . . . . . .

1912/1912/1912

### Pesquisadores

. . . . . . . .

. . . . . . .

. . . . . . .

. . . . . . . .

. . . . . . . .

. . . . . . . .

.....

. . . . . . .

. . . . . . . . .

. . . . . . .

. . . . . . . .

. . . . . . . .

. . . . . . . .

. . . . . . .

. . . . . . .

......

. . . . . . .

. . . . . . . .

. . . . . . .

. . . . . . .

. . . . . . . .

. . . . . . .

. . . . . . .

. . . . . . .

. . . . . . .

...... ...... ...... . . . . . . .

. . . .

. . . ...... . . . . . . . . . . . . . .

. . . . . . .

. . . . . . .

.....

. . . . . . .

. . . . . . .

1912/1912/1912

#### . . . . . . . . Acessar https://www.provoc.epsjv.fiocruz.br e clicar no link . . . . . . .

|         | G    | ຼຼະຣີ provoc.epsjv.fiocruz.br                                                                      | ☆       | *        |          | ÷     |
|---------|------|----------------------------------------------------------------------------------------------------|---------|----------|----------|-------|
| Sist    | ema  | Provoc                                                                                             |         |          | PL       | ogin  |
| LOGI    | N    |                                                                                                    |         |          |          |       |
| CPF:    |      |                                                                                                    |         |          |          |       |
| (digite | some | te números)                                                                                        |         |          |          |       |
| Senh    | a:   |                                                                                                    |         |          |          |       |
| Ent     | rar  | Esqueceu sua Senha?<br>• Caso não esteja cadastrado no Sistema, clique aqui e faça o seu cadastro! |         |          |          |       |
|         | /    |                                                                                                    |         |          |          |       |
|         |      | Escola Politécnica de Saú                                                                          | ide Joa | iquim Ve | nâncio - | EPSJV |

. . . . . . . . . . . . . . . . . . . . . . . . . . . . . . . . . . . . . . . . . . . . . . . . . . . . . . . . . . . . . . . . . . . . . . . . . . . . . . . . . . . . . . . . . . . . . . . . . . . . . . . . . . . . . . . . . . . . . . . . . . . . . . . . . ..... . . . . . . ...... . . . . . . ..... . . . . . . . . . . . . . ...... ....... . . . . . . . . . . . . . . . . . . . . ..... ....... ..... . . . . . . . ..... a she had a she had a

...... . . . . . . .

#### Pesquisadores

. . . . . . . .

. . . . . . .

. . . . . . .

. . . . . . . .

. . . . . . . .

. . . . . . . .

. . . . . . . .

. . . . . . .

. . . . . . . . .

. . . . . . . .

. . . . . . . .

. . . . . . . .

. . . . . . . .

. . . . . . .

. . . . . . .

.......

. . . . . . .

1.0.0.0.0.0.0.

. . . . . . . .

. . . . . . . .

. . . . . . .

. . . . . . .

. . . . . . .

. . . . . . .

. . . . . . .

. . . . . . .

. . . . . . .

. . . . . . .

. . . . . . .

. . . . . . .

1912/1912/1912

Clique em "Cadastro de pesquisadoras e pesquisadores"

| Sist | ema Provoc                             |                                              | P <u>Login</u> |
|------|----------------------------------------|----------------------------------------------|----------------|
|      |                                        |                                              |                |
|      | Selecione o perfil de u                | isuário                                      |                |
|      | Cadastro de candidatas<br>e candidatos | Cadastro de pesquisadoras e<br>pesquisadores |                |
|      |                                        | Escola Politécnica de Saúde Joaquim Ver      | nâncio - EPSJV |
|      |                                        |                                              |                |

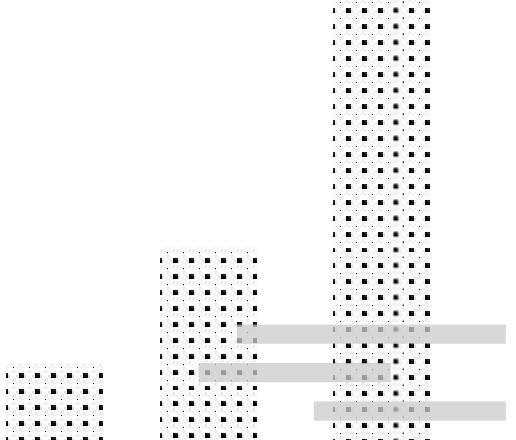

...... . . . . . . . . . . . . . . . . . . . . . . . . . . . . . . . . . . . . . . . . . . . . . . . . . . . . . . . . . . . . . . . . . . . . . . . . . . . . . . . . . . . . . . . . . . . . . . . . . . . . . .

. . . . . .

. . . . . . . .

......

. . . . . . .

......

. . . . . . .

. . . . . . .

. . . . . . . . . . . . . . .

.......

.....

. . . . . . . .

. . . . . . . .

. . . . . . .

. . . . . . .

. . . . . . .

. . . . . . .

. . . . . .

. . . . .

. . . . . . .

. . . . . . .

## Pesquisadores

. . . . . . . .

. . . . . . .

. . . . . . .

. . . . . . . .

. . . . . . . .

. . . . . . . .

. . . . . . . .

. . . . . . .

. . . . . . . . .

. . . . . . .

. . . . . . . .

. . . . . . . .

. . . . . . . .

. . . . . . .

. . . . . . .

......

. . . . . . .

. . . . . . . . . .

1.0.0.0.0.0.0.

. . . . . . . .

. . . . . . . .

. . . . . . .

. . . . . . . .

. . . . . . .

. . . . . . .

......

...... . . . . . . .

...... . . . . . . . . . . . . . . . . . . . . . . .

. . . . . . .

. . . . . . .

. . . . . . .

. . . . . . .

. . . . . . .

. . . . . . .

. . . . . . .

111111111111111

Insira o CPF e clique em enviar

| Sistema Provoc | ₽ Login                                              |
|----------------|------------------------------------------------------|
| nforme seu CPF |                                                      |
|                |                                                      |
| nviar          |                                                      |
|                |                                                      |
|                |                                                      |
|                |                                                      |
|                |                                                      |
|                | Escola Politécnica de Saúde Joaquim Venâncio - EPSJV |
|                |                                                      |
|                |                                                      |

. . . . . . .

## Pesquisadores

. . . . . . .

. . . . . . .

. . . . . . . .

. . . . . .

. . . . . . .

. . . . . . .

. . . . . . .

A set of the first of the

. . . . . . .

. . . . . . .

. . . . . . .

. . . . . . .

. . . . . . .

. . . . . . .

. . . . . . . .

. . . . . . .

. . . . . . .

. . . . . . .

. . . . . . . .

......

. . . . . . .

. . . . . . .

. . . . . . .

1.0.0.1

1.0.0.0

1.0.0.0 

1.0.0.0

. . .

. . .

. . .

. . . . . . . . . . . . . . . . .

. . . . . . . .

. . . . . . .

\_ \_ \_ \_ \_ \_

. . . . . . .

. . . . . . .

and and and and and

. . . . . . .

. . . . . . .

. . . . . . .

#### Insira o CPF e Senha e clique em enviar. Ou gere uma nova senha clicando em "Esqueceu a Senha?"

### Pesquisadores

\_ \_ \_ \_ \_ \_ \_ \_

. . . . . . .

. . . . . . .

. . . . . . . .

. . . . . . .

. . . . . . . . .

. . . . . . .

. . . . . . .

. . . . . . . .

. . . . . . . .

. . . . . . .

. . . . . . .

. . . . . . .

 . . . . . . . .

. . . . . . .

. . . . . . .

......

......

. . . . . . . .

........

. . . . . . .

. . . . . . . . .

. . . . . . .

. . . . . . .

. . . . . . .

.....

. . . . . . .

. . . . . . .

. . . . . . .

. . . . . . .

......

. . . . . . .

#### Preencha os campos faltantes e clique em "Cadastrar"

| Sistema Provoc                                                                                                    | C Logout  | Núcleo/Setor (por extenso): (caso não tenha Núcleo/Setor, preencher "Não se Aplica") |
|----------------------------------------------------------------------------------------------------|-----------|--------------------------------------------------------------------------------------|
| Dados cadastrais                                                                                                    |           | Localização (pavilhão / andar / sala) (por extenso):                                 |
| odos os campos são obrigatórios                                                                                                    |           |                                                                                      |
| F: (dígite somente números)                                                                                                    |           | Titulacão:                                                                           |
| 50833925857                                                                                                    |           | ······                                                                               |
| me (por extenso):                                                                                                    |           |                                                                                      |
| ulano de Tal da Silva                                                                                                    |           | Servidor Fiocruz:                                                                    |
| me Social                                                                                                    |           | ✓ 10                                                                                 |
|                                                                                                    |           |                                                                                      |
| ome social é o nome pelo qual pessoas trans, travestis ou não binárias preferem ser chamadas no dia a dia, em respeito à sua identidade de g  | ênero. De | Cadastrar                                                                            |
| rdo com a legislação brasileira, o uso do nome social é um direito garantido em diversos espaços, como instituições de ensino e órgãos públic | :05.      |                                                                                      |
| acionalidade (por extenso):                                                                                                    |           |                                                                                      |
|                                                                                                    |           |                                                                                      |
| nail Institucional:                                                                                                    |           | Escola Politécnica de Saúde Joaquim Venâncio - EPSJV                                 |
| este@localhost.fc                                                                                                    |           |                                                                                      |
|                                                                                                    |           |                                                                                      |
|                                                                                                    |           |                                                                                      |
|                                                                                                    |           |                                                                                      |
|                                                                                                    |           |                                                                                      |

......

## Pesquisadores

. . . . . . . .

. . . . . . .

. . . . . . .

. . . . . . . .

. . . . . . . .

. . . . . . . .

.....

. . . . . . .

. . . . . . . . .

. . . . . . . .

. . . . . . . .

. . . . . . . .

. . . . . . . .

. . . . . . .

. . . . . . .

.........

. . . . . . . .

. . . . . . .

. . . . . . . .

. . . . . . . .

. . . . . . .

. . . . . . .

. . . . . . .

. . . . . . .

. . . . . . .

...... . . . . . . . . . . . . . .

. . . . . . . . ...... . . . . . . . . . . . . . . .

. . . . . . . .

. . . . . . .

. . . . . . .

. . . . . . .

. . . . . . .

. . . . . . .

. . . . . . .

1912/11/12/12

Cadastro concluído com sucesso!

| Sistema Provoc        | ≡                                                                                    | ເ⇔ <u>Logout</u>  |
|-----------------------|--------------------------------------------------------------------------------------|-------------------|
|                       | Cadastro concluído!                                                                  |                   |
| Para orien<br>o proje | tar estudante do Provoc, é necessário c<br>eto de pesquisa e as informações solicita | adastrar<br>adas. |
|                       | Criar Projeto                                                                        |                   |
|                       |                                                                                      |                   |
|                       |                                                                                      |                   |

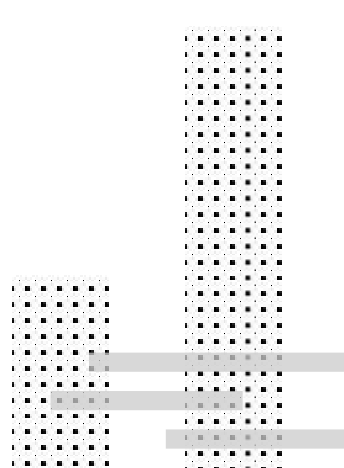

## Cadastro de Pesquisador SEM Usuário e COM dados no sistema

. . . . . .

......

......

.....

......

. . . . . .

. . . . . . . .

. . . . . . .

......

.......

. . . . . . .

. . . . . .

. . . . . . .

. . . . . . . .

. . . . . . . .

. . . . . . . .

. . . . . . . .

. . . . . . .

. . . . . . .

. . . . . . . .

. . . . . . . .

. . . . . . .

. . . . . . .

. . . . . . .

. . . . . . .

. . . . . . . .

......

. . . . . . . . .

. . . . . . .

. . . . . . .

. . . . . . . .

. . . . . . . .

. . . . . . .

. . . . . . .

. . . . . . .

\_ \_ \_ \_ \_ \_

. . . . . . .

. . . . . . .

. . . . . . .

. . . . . . .

. . . . . . .

1912/11/12/12

### Pesquisadores

. . . . . . . .

. . . . . . .

. . . . . . .

. . . . . . . .

. . . . . . . .

. . . . . . . .

.....

. . . . . . .

. . . . . . . . .

. . . . . . .

. . . . . . . .

. . . . . . . .

. . . . . . . .

. . . . . . .

. . . . . . .

......

. . . . . . .

. . . . . . . . . .

. . . . . . .

. . . . . . . .

. . . . . . .

. . . . . . .

. . . . . . .

. . . . . . .

...... ...... ...... . . . . . . .

. . . .

. . . ...... . . . . . . . . . . . . . .

. . . . . . .

. . . . . . .

. . . . . . .

. . . . . . .

. . . . . . .

1912/11/12/12

#### . . . . . . . . Acessar https://www.provoc.epsjv.fiocruz.br e clicar no link . . . . . . .

| ÷ |        | G      | 25 provoc.epsjv.fiocruz.br | ☆          | ᆇ       |           | :          |  |
|---|--------|--------|----------------------------|------------|---------|-----------|------------|--|
|   | Sist   | ema    | Provoc                     |            |         | <u> </u>  | <u>gin</u> |  |
|   | LOGI   | N      |                            |            |         |           |            |  |
|   | CPF:   |        |                            |            |         |           |            |  |
|   | (digit | e some | nte números)               |            |         |           |            |  |
|   | Senh   | a:     |                            |            |         |           |            |  |
|   | Ent    | rar    | Esqueceu sua Senha?        |            |         |           |            |  |
|   |        | /      |                            |            |         |           | J          |  |
|   |        |        | Escola Politécnica de Sa   | iúde Joaqi | uim Ven | âncio - E | PSJV       |  |

. . . . . . . . . . . . . . . . . . . . . . . . . . . . . . . . . . . . . . . . . . . . . . . . . . . . . . . . . . . . . . . . . . . . . . . . . . . . . . . . . . . . . . . . . . . . . . . . . . . . . . . . . . . . . . . . . . . . . . . . . . . . . . . . . . . ...... . . . . . . ...... . . . . . . ....... . . . . . . . ..... . . . . . . . . . . . . . ...... ....... . . . . . . . . . . . . . . . . . . . . . ...... ....... ...... ...... ..... . . . . . . .

...... . . . . . . .

#### Pesquisadores

. . . . . . . .

. . . . . . .

. . . . . . .

. . . . . . . .

. . . . . . . .

. . . . . . . .

. . . . . . . .

. . . . . . .

. . . . . . . . .

. . . . . . . .

. . . . . . . .

. . . . . . . .

. . . . . . . .

. . . . . . .

. . . . . . .

.......

. . . . . . .

the state of the

. . . . . . . .

. . . . . . . .

. . . . . . .

. . . . . . .

. . . . . . .

. . . . . . .

. . . . . . .

. . . . . . .

. . . . . . .

. . . . . . .

. . . . . . .

. . . . . . .

1912/11/12/12

Clique em "Cadastro de pesquisadoras e pesquisadores"

| Sist | ema Provoc                             |                                              | P <u>Login</u> |
|------|----------------------------------------|----------------------------------------------|----------------|
|      |                                        |                                              |                |
|      | Selecione o perfil de u                | isuário                                      |                |
|      | Cadastro de candidatas<br>e candidatos | Cadastro de pesquisadoras e<br>pesquisadores |                |
|      |                                        | Escola Politécnica de Saúde Joaquim Ver      | nâncio - EPSJV |
|      |                                        |                                              |                |

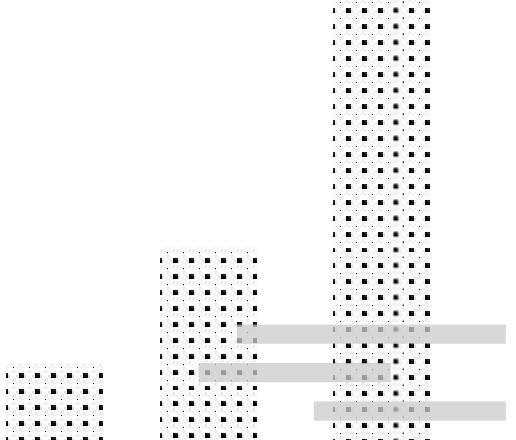

...... . . . . . . . . . . . . . . . . . . . . . . . . . . . . . . . . . . . . . . . . . . . . . . . . . . . . . . . . . . . . . . . . . . . . . . . . . . . . . . . . . . . . . . . . . . . . . . . . . . . . . . . .

. . . . . .

. . . . . . . .

......

......

......

. . . . . . .

. . . . . . .

. . . . . . . . . . . . . . .

.......

.....

. . . . . . . .

. . . . . . . .

. . . . . . .

. . . . . . .

. . . . . . .

. . . . . . .

. . . . . .

. . . . . .

. . . . . . .

. . . . . . .

## Pesquisadores

. . . . . . . .

. . . . . . .

. . . . . . .

. . . . . . . .

. . . . . . . .

. . . . . . . .

. . . . . . . .

. . . . . . .

. . . . . . . . .

. . . . . . .

. . . . . . . .

. . . . . . . .

. . . . . . . .

. . . . . . .

. . . . . . .

......

. . . . . . .

. . . . . . . . . .

. . . . . . . .

. . . . . . . .

. . . . . . .

. . . . . . . .

. . . . . . .

. . . . . . .

......

...... . . . . . . .

...... . . . . . . . . . . . . . . . . . . . . . . .

. . . . . . .

. . . . . . .

. . . . . . .

. . . . . . .

. . . . . . .

. . . . . . .

. . . . . . .

111111111111111

Insira o CPF e clique em enviar

| Sistema Provoc | P Login                                              |
|----------------|------------------------------------------------------|
| nforme seu CPF |                                                      |
|                |                                                      |
| Enviar         |                                                      |
|                |                                                      |
|                |                                                      |
|                |                                                      |
|                |                                                      |
|                | Escola Politécnica de Saúde Joaquim Venâncio - EPSJV |
|                |                                                      |
|                |                                                      |

. . .

.....

a frank a frank a frank a

a she had a she had a

#### Pesquisadores

. . . . . . . . . .

. . . . . . . . . . .

. . . . . . .

. . . . . . . .

. . . . . . .

. . . . . . .

. . . . . . .

. . . . . . .

. . . . . . . .

. . . . . . .

. . . . . . .

. . . . . . .

. . . . . . .

. . .

. . . . . . . . . . . . . . . . . . . . . . . .

. . . . . . .

. . . . . . . .

. . . . . . .

. . . . . . .

. . . . . . .

. . . . . . .

. . . . . . .

. . . . . . .

. . . . . . .

.....

\_ \_ \_ \_ \_ \_

. . . . . . .

. . . . . . .

and and and and and

. . . . . . .

. . . . . . .

. . . . . . .

#### Siga o fluxo de recuperação de senha e gere uma nova senha

Sistema Provoc PLogin Identificamos que você já possui um cadastro de pesquisador no sistema. Tente realizar o Login digitando o CPF informado e sua . . . . . . Senha de Acesso: . . . . . . Login Caso tenha esquecido sua senha de acesso, clique abaixo para iniciar o processo de redefinição de senha: Esqueci minha Senha .... ..... . . . . . . . . . . . . . . . . . . . . . . . . ......

## Pesquisadores

\_ \_ \_ \_ \_ \_ \_ \_

. . . . . . .

. . . . . . .

......

. . . . . . .

station in the second

. . . . . . .

. . . . . . .

. . . . . . . .

. . . . . . .

. . . . . . .

. . . . . . .

. . . . . . . .

......

. . . . . . . .

. . . . . . .

. . . . . . .

......

. . . . . . . .

. . . . . . . .

........

. . . . . . .

. . . . . . . . .

. . . . . . .

. . . . . . . .

.....

. . . . . . . .

010101010101010

. . . . . . .

. . . . . . .

. . . . . . .

. . . . . . .

......

. . . . . . .

1912/1912/1912

Insira o e-mail e clique em "Enviar"

| ema Provoc      ≡ | ₽ <u>Login</u> | Sistema Provoc ≡                                 |                                          | P Login |
|-------------------|----------------|--------------------------------------------------|------------------------------------------|---------|
| ova Senha         |                | Enviar Nova Senha                                |                                          |         |
|                   |                | Enviamos seu link de redefinição de senha por e- | mail!                                    |         |
|                   |                | E-Mail:                                          |                                          |         |
|                   |                | Enviar                                           |                                          |         |
|                   |                |                                                  |                                          |         |
|                   |                |                                                  |                                          |         |
|                   |                |                                                  |                                          |         |
|                   |                |                                                  |                                          |         |
|                   |                |                                                  |                                          |         |
|                   |                |                                                  | 3 <b>4</b> 747                           |         |
|                   |                |                                                  | · · · · · · · · · · · · · · · · · · ·    |         |
|                   |                |                                                  |                                          |         |
|                   |                |                                                  |                                          |         |
|                   |                |                                                  | ( <b>.</b> .                             |         |
|                   |                |                                                  | deletetetetetetetetetetetetetetetetetete |         |
|                   |                |                                                  |                                          |         |
|                   |                |                                                  |                                          |         |
|                   |                |                                                  |                                          | 5551 I  |

.... .... . . . . ....

### Pesquisadores

#### . . . . . . . Abra o e-mail e clique em "Criar Nova Senha" .....

| WE | WEB da EPSJV<br>Para: +1 outro                 | ò.     | <b>:</b> | ←<br>Seg | ≪5<br>12/05 | → /2025 | ••••<br>13:11 |
|----|------------------------------------------------|--------|----------|----------|-------------|---------|---------------|
|    | Caro(a) Usuário(a),                            |        |          |          |             |         |               |
|    | Clique no Link abaixo pa<br>acesso ao Sistema: | ira cr | iar ur   | na no    | va se       | nha d   | e             |
| Γ  | Criar Nova Senha                               |        |          |          |             |         |               |
|    | Este é um e-mail automa<br>resposta!           | ático  | , não    | é nec    | essár       | io      |               |
|    | Atenciosamente. Não o                          | consig | o entra  | ar.      |             |         |               |
|    | Não sei do que se trata.                       |        |          |          |             |         |               |
|    | $\leftarrow$ Responder $ ightarrow$            | Enca   | minha    | ar       |             |         |               |

. . . . . . .

. . . . . . .

. . . . . . .

. . . . . . .

.....

. . . . . . .

. . . . . . .

. . . . . . . .

. . . . . . .

. . . . . . .

. . . . . . .

.....

. . . . . . .

. . . . . . .

. . . . . . . .

. . . . . . .

. . . . . . .

the share and share the

. . . . . . .

. . . . . . .

1 . . . . . . . .

......

. . . . . . .

. . . . . . .

. . . . . . .

...... ....... ...... . . . . . . .

. . . . . . . 1.0.0.0

. . . ...... . . . . . . . . . . . . . .

. . . . . . .

.....

and and and and and and

. . . . . . .

. . . . . . .

. . . . . . . .

| dia factaria da factaria |  |
|--------------------------|--|
| al a facta da facta da   |  |
|                          |  |
|                          |  |
|                          |  |
|                          |  |
|                          |  |
|                          |  |
|                          |  |

. . . . . . . . . . . . . . . . . . . . . . . . . . . .

### Pesquisadores

\_ \_ \_ \_ \_ \_ \_ \_

. . . . . . .

. . . . . . .

. . . . . . . .

. . . . . . .

r e e e e e e e e

1.0.0.0.0.0.0.

. . . . . . .

. . . . . . . .

. . . . . . .

. . . . . . .

. . . . . . .

. . . . . . . .

. . . . . . .

......

. . . . . . . .

. . . . . . .

. . . . . . .

......

. . . . . . . .

. . . . . . . .

........

. . . . . . .

. . . . . . . . .

. . . . . . .

. . . . . . . .

. . . . . . . .

. . . . . . . .

01010101010101

. . . . . . .

. . . . . . .

. . . . . . .

. . . . . . .

. . . . . . .

. . . . . . .

1111111111111

#### Insira o e-mail de cadastro e crie uma nova senha

| Sistema Provoc              | ≡ | ₽ <u>Login</u> |
|-----------------------------|---|----------------|
| CRIAR NOVA SENHA            |   |                |
| Digite seu E-mail Cadastrad |   |                |
| Digite sua Nova Senha:      | 2 |                |
| Confirme sua Nova Senha:    | 3 |                |
| Enviar                      |   |                |
|                             |   | I              |
|                             |   |                |

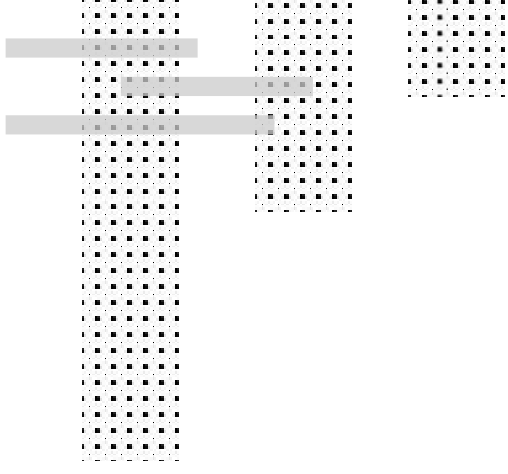

### Cadastro de Projeto

. . . . . . . . . . . . . . . ...... ...... . . . . . . . . . . . . . . . . . . . . . . . . . . . . . . . . . . . . . . . . . . . . . . . . . . . . . . . . . . . . . . . . . . . . . . . . . . . . . . . . . . . .

......

. . . . . . .

......

. . . . . . . .

.....

. . . . . . . .

.......

. . . . . . .

. . . . . . .

.....

. . . . . . .

. . . . . . .

. . . . . . .

. . . . . . .

. . . . . . . .

. . . . . . .

. . . . . . . .

. . . . . . . .

. . . . . . .

. . . .

. . . .

......

. . . . . . . .

. . . . . . . .

. . . . . . . .

# Pesquisadores

\_ \_ \_ \_ \_ \_ \_ \_

. . . . . . .

. . . . . . .

. . . . . . . .

. . . . . . .

. . . . . . . . .

. . . . . . .

. . . . . . .

. . . . . . . .

. . . . . . . .

. . . . . . .

. . . . . . .

. . . . . . . .

......

. . . . . . . ..... .....

. . . . . ...... . . . . . . .

. . .

. . . . . . . .

. . . . . . .

. . . . . . .

......

. . . . . . . .

. . . . . . . .

........

. . . . . . .

. . . . . . . . .

. . . . . . .

. . . . . . . .

. . . . . . . .

. . . . . . . .

. . . . . . .

. . . . . . .

. . . . . . .

. . . . . . .

......

. . . . . . .

111111111111111

#### . . . . . . . Após o login é necessário prosseguir com o cadastro do projeto . . . . . . .

|                  |   |                                         |                                                      | Sistema Provoc        | =                                                                                                    |           |            |
|------------------|---|-----------------------------------------|------------------------------------------------------|-----------------------|----------------------------------------------------------------------------------------------------|-----------|------------|
| Sistema Provoc   | Ξ |                                         | <b>t</b> ⇔ <u>Logout</u>                             | Menu Página Principal | Projetos /                                                                                                    |           |            |
| Página Principal |   | Página Principal                        |                                                      | Dados Pessoais        | Cadastrar Novo Projeto                                                                                          |           |            |
| ados Pessoais    |   | PERFIL DE PESQUISADOR                   |                                                      | Projetos              |                                                                                                    |           |            |
| rojetos          |   | Seia Bem-vindo. Pesquisador de Testes ! |                                                      | Alterar Senha         | Mostrar 10 v registros                                                                                          |           | 1.0        |
| terar Senha      |   |                                         |                                                      |                       | Titulo                                                                                                    | Ja Status | Ano do Cad |
|                  |   |                                         |                                                      |                       | Nonhum registre dispenúvel pa tabela                                                                            |           |            |
| N .              |   |                                         | Escola Politécnica de Saúde Joaquim Venâncio - EPSJV |                       | Mostrando 0 a 0 de 0 registros                                                                                  |           |            |
|                  |   |                                         |                                                      |                       | Mostando o a o de o registros.                                                                                  |           |            |
|                  |   |                                         |                                                      |                       |                                                                                                    |           |            |
|                  |   |                                         |                                                      |                       |                                                                                                    |           |            |
|                  |   |                                         |                                                      |                       |                                                                                                    |           |            |
|                  |   |                                         |                                                      |                       |                                                                                                    |           |            |
|                  |   |                                         |                                                      |                       |                                                                                                    |           |            |
|                  |   |                                         |                                                      |                       |                                                                                                    |           |            |
|                  |   |                                         |                                                      |                       |                                                                                                    |           | (          |
|                  |   |                                         |                                                      |                       |                                                                                                    |           |            |
|                  |   |                                         |                                                      |                       | as the second second second second second second second second second second second second second second second |           |            |
|                  |   |                                         |                                                      |                       |                                                                                                    |           |            |
|                  |   |                                         |                                                      |                       |                                                                                                    |           |            |
|                  |   |                                         |                                                      |                       |                                                                                                    |           | 1.0.0      |

## Pesquisadores

. . . . . . . .

. . . . . . .

. . . . . . .

......

. . . . . . .

. . . . . . . . .

. . . . . . .

. . . . . . .

. . . . . . . .

. . . . . . .

. . . . . . . .

.....

.....

......

...... ...... . . . . . . .

. . . . . . . . . . . . . . . . . . . . . .

. . . . . ...... ...... . . . . . . .

. . .

. . . . . . . .

. . . . . . .

. . . . . . .

......

......

. . . . . . . .

......

. . . . . . .

. . . . . . . . .

. . . . . . .

. . . . . . . .

. . . . . . . .

. . . . . . . .

01010101010101

. . . . . . .

. . . . . . .

. . . . . . .

. . . . . . .

. . . . . . .

. . . . . . .

#### Preencha os campos e clique em "Salvar e continuar o cadastro" . . . . . . .

| vc ■                                  | €+ Logist | Sistema Provoc                                                                                                    | 🍽 Logout                   | Sistema Provoc ≡                                                        |                                            |                     |                     | t+ Lonsut                                            |
|---------------------------------------|-----------|----------------------------------------------------------------------------------------------------|----------------------------|-------------------------------------------------------------------------|--------------------------------------------|---------------------|---------------------|------------------------------------------------------|
|                                       |           | Da orientação                                                                                                    |                            | caboratorio (por extenso): (catori                                      | es vanta capation and                      | preencier was se    | opica j             |                                                      |
| Istrar Projeto<br>myss sis etrigities |           | Titulação minima de Mestre e comprovada experiência em atividades de pesquisa, ensino ou em desenvolvime<br>tecnológico em diferentes áreas do conhecimento;     Curriculo Lattes staulado;     Vircículo Lattes staulado;                                                                                                    | nto                        | Núcleo/Setor (por extenso): (caso<br>Localização (por extenso): (Prédio | não tenha departamen<br>/ Pavilhão / Sala) | x, preencher "Não s | ελφίζα")            |                                                      |
| an 2.<br>Ma 2                         |           | trabalhadores con viscula altors servidores políticos, cedidos, terencitizados, penglisadores visitanes e pór gra<br>- Sen las ferandores el tencora: (unionar nos nos da inscrição, um sanidor do mesmo laboratino, departamento<br>que se responsabilita pela convientação;<br>- A Condenação do Provos, não se responsabilita por comunicar sa chefisa à lameção dos alunos do Programa na<br>respectivos esponsos de trabalho, dandos a cada orientedar inicicito residar sa laprecelemento. | uandos.<br>ou núcleo<br>as | Informar abaixo o<br>orientação:                                        | (s) dia(s) d                               | a semana            | e horário(s) de sua | preferência para a                                   |
| ave 3:                                |           | Com the defines                                                                                                    |                            |                                                                         | Manhã                                      | Tarde               | Sem Preferência     |                                                      |
| projeto de pesquisa:                  |           | Assinale o número de alunos que se disple a orientar:                                                                                                    |                            | □ segunda-feira                                                         | 0                                          | 0                   | 0                   | Limpar Turno                                         |
|                                       |           |                                                                                                    | ~                          | □ terça-feira                                                           | 0                                          | 0                   | 0                   | Limpar Turno                                         |
|                                       |           | Plano de Trabalho                                                                                                    |                            | 🗆 quarta-feira                                                          | 0                                          | 0                   | 0                   | Limpar Turno                                         |
|                                       |           | Aluno 1                                                                                                    |                            | 🗆 quinta-feira                                                          | 0                                          | 0                   | 0                   | Limpar Turno                                         |
|                                       |           | Descrição do Plano de Trabalho:                                                                                                    |                            | □ sexta-feira                                                           | 0                                          | 0                   |                     | Limpar Turno                                         |
|                                       |           |                                                                                                    |                            |                                                                         |                                            |                     |                     | Escola Politicnica de Saúde Joaquim Venáncio - EPSJV |
|                                       |           |                                                                                                    |                            |                                                                         |                                            |                     |                     |                                                      |
|                                       |           |                                                                                                    |                            |                                                                         |                                            |                     |                     |                                                      |
|                                       |           |                                                                                                    |                            |                                                                         |                                            |                     |                     |                                                      |

. . . . . . . .

### Pesquisadores

\_ \_ \_ \_ \_ \_ \_ \_

. . . . . . .

. . . . . . . .

. . . . . . .

. . . . . . .

stata bahahahan

. . . . . . .

. . . . . . .

. . . . . . . .

. . . . . . .

. . . . . . .

. . . . . . .

. . . . . . .

.....

. . . . . . . .

. . . . . . .

. . . . . . .

. . . . . . .

......

. . . . . . .

. . . . . . .

. . . . . . .

. . . . . . . . .

. . . . . . .

. . . . . . .

.....

. . . . . . .

. . . . . . .

. . . . . . .

. . . . . . .

. . . . . . .

. . . . . . .

. . . . . . .

#### Revise as informações e clique em "Enviar Projeto"

|                                  |           |    | Informações do Orientador neste Projeto 🗹 ALTERAR          |         | Disponibilidade de Dias |                                                |         |
|----------------------------------|-----------|----|------------------------------------------------------------|---------|-------------------------|------------------------------------------------|---------|
| dos do Projeto em Edição         |           |    | Unidade:<br>- Fiocruz Ceará                                |         | Dia da Semana           | Turno                                          | Excluir |
| dos do Projeto de Pesquisa Pirma |           |    | Departamento:<br>Não se Aplica                             |         | Segunda                 | Tarde                                          | ×       |
|                                  |           |    | Laboratório:<br>Não se Aplica                              |         | Quarta                  | Manhā                                          | ×       |
| do Cadastro:                     |           |    | Núcleo/Setor:<br>Não se Aplica                             |         | Coorientação 🕅          | annunan (saca passus Cansiontadas posta De     | (inter) |
| yra-chave 1:                     |           |    | Localização:<br>Não se Aplica                              |         | Enviar Projeto          | okenikuok (caso possua coorrentador rieste Pri |         |
| rra-chave 2:                     |           | -/ | Características do Aluno 🗹 Institut Alterna                |         |                         |                                                |         |
| a-chave 3:                       |           |    | Número de alunos que se dispõe a Orientar:<br>1            |         |                         |                                                |         |
| 22<br>De projeta de texte        |           |    | Plano de Trabalho do Aluno                                 |         |                         |                                                |         |
| e Area do Conhecimento CNPq:     |           |    | Descrição do Plano de Trabalho<br>Reste teste              |         |                         |                                                |         |
| s Agranas                        |           |    | Experimentação animal?<br>Não                              |         |                         |                                                |         |
| rea:                             |           |    | O computador como principal ferramenta de trabalho?<br>Não |         |                         |                                                |         |
| rinsina de Alimentos             |           |    |                                                            |         |                         |                                                |         |
|                                  |           |    |                                                            |         |                         |                                                |         |
|                                  |           |    |                                                            |         |                         |                                                |         |
|                                  |           |    |                                                            |         |                         |                                                |         |
| nás anviar a projet              | to não co | ró | mais nossíval raalizar                                     | altora  | sõos no r               | normal                                         | 2222222 |
| pos enviar o projet              |           | a  |                                                            | anceraç | çues nu i               |                                                |         |
|                                  |           |    |                                                            |         |                         |                                                |         |
|                                  |           |    |                                                            |         |                         |                                                |         |
|                                  |           |    |                                                            |         |                         |                                                |         |
|                                  |           |    |                                                            |         |                         |                                                |         |

|   | ۰.  | -  | . 7 | 2.5 | 1.1 | Ξ.  |     | 18 L |  |  |     | 10  |    | e ( |    |    |    | 1 M I |  |     |    | • |    |    |    |
|---|-----|----|-----|-----|-----|-----|-----|------|--|--|-----|-----|----|-----|----|----|----|-------|--|-----|----|---|----|----|----|
|   | ŧ,  |    |     |     | 0   | •   |     | ۰.   |  |  | 1   | ١.  | 1  | 23  | Ξ. | 12 | 12 |       |  | 1   | •  |   | •  | •  |    |
|   | i.  |    |     | 1   | ÷.  | •   |     |      |  |  | - 3 | ÷   |    | 3   | 2  | 8  | 8  | 8     |  | 1   | •  |   | •  | •  | 1  |
|   | i.  |    |     | 1   |     |     |     |      |  |  | - 3 | ÷   | ÷  | 2   | 3  | 0  | 0  | 6     |  | 2   | 1  |   | 1  | 1  | 12 |
| 1 | ÷   |    |     | ١.  |     | •   |     |      |  |  | - 3 | 2   | 1  | ٦,  | 2  | 2  | 2  | а.    |  | 3   | 23 | 2 | 0  | 0  | 0  |
|   | 2   | 2  | 12  | 12  |     | 2   | - 2 | Ξ.   |  |  | - 1 | . * |    | ۰.  | •  |    |    |       |  | 23  | ۰. |   |    |    | 2  |
|   | ٠,  | 2  | 2   | - 1 |     | ۰.  |     | ÷.   |  |  | -   |     |    | ۰.  |    | •  |    | ÷.    |  | 25  | ۰, | • | ۰. | ۰. | 5  |
|   | ١,  | 2  | 5   | . 7 | ۰.  | ٦,  | 7   | ÷.   |  |  | - 1 |     |    | •   | а, | •  | •  | ۰.    |  | - 1 | -  | - | -  | -  | 1  |
| ì | ۰.  | •  |     | 1   |     | •   | -   |      |  |  |     | i e | 6  | •   |    |    |    |       |  |     |    |   |    |    |    |
| l | 1   |    |     |     |     | н.  |     |      |  |  |     | 1.  | 5  | • 1 | •  |    |    | ÷.    |  |     |    |   |    |    |    |
|   | ŧ,  |    |     |     | 0   | •   | •   | ۰.   |  |  | - 6 | 1   | 1  | 1   |    | 1  | 1  | η.    |  |     |    |   |    |    |    |
|   | ŧ,  |    |     |     | ¢,  | •   |     |      |  |  | 1   | ١., | с. | 2   | Ξ. | 12 | 12 |       |  |     |    |   |    |    |    |
|   | i.  |    |     | 1   | ÷.  | •   |     |      |  |  | - 3 | 12  |    | 23  | 2  | 82 | 82 | а.    |  |     |    |   |    |    |    |
|   | i i | Ξ. | i.  | 12  | Ľ,  | ÷.  |     | ۰.   |  |  | - 3 | 1   | ÷  | 2   | 3  | 0  | 0  | Ξ.    |  |     |    |   |    |    |    |
|   | e.  |    | 1   |     | 1   |     |     | ۰.   |  |  | - 1 | 1   |    | ٦,  |    |    |    | ÷.    |  |     |    |   |    |    |    |
|   | ê   | 2  | 1   | ١., | 1   | 2   | 1   | ۰.   |  |  |     |     |    |     | -  |    |    |       |  |     |    |   |    |    |    |
|   | 2   | 2  | 12  | 12  |     | 23  | 2   | Ξ.   |  |  |     |     |    |     |    |    |    |       |  |     |    |   |    |    |    |
|   |     | 2  | 6   | 1   |     |     | 8   | С.   |  |  |     |     |    |     |    |    |    |       |  |     |    |   |    |    |    |
|   | ۰,  | 2  | 2   | 1   | 1   | ۰,  |     | а.   |  |  |     |     |    |     |    |    |    |       |  |     |    |   |    |    |    |
|   | ١,  | •  |     | 2   | ٩,  | ۰,  |     |      |  |  |     |     |    |     |    |    |    |       |  |     |    |   |    |    |    |
|   | ٩,  | •  |     | 1   | ۰.  | ۰.  |     | ۰.   |  |  |     |     |    |     |    |    |    |       |  |     |    |   |    |    |    |
|   | ٩,  | •  |     |     | ١.  | •   | •   |      |  |  |     |     |    |     |    |    |    |       |  |     |    |   |    |    |    |
|   | ŧ,  |    |     |     | 0   | •   |     | ۰.   |  |  |     |     |    |     |    |    |    |       |  |     |    |   |    |    |    |
|   | ŧ,  |    |     |     | 0   | •   |     |      |  |  |     |     |    |     |    |    |    |       |  |     |    |   |    |    |    |
|   | i,  |    | 1   | 1   | Ċ,  | • 1 |     | ۰.   |  |  |     |     |    |     |    |    |    |       |  |     |    |   |    |    |    |
|   | i i | 2  | 1   | 1   | Ľ.  | 1   | 1   | Ξ.   |  |  |     |     |    |     |    |    |    |       |  |     |    |   |    |    |    |
|   | ê   | 2  | 1   | 1.  | 1   | 2   | 1   | ÷.   |  |  |     |     |    |     |    |    |    |       |  |     |    |   |    |    |    |
|   | 2   | 2  | 0   | 12  |     | 2   | 2   | 6    |  |  |     |     |    |     |    |    |    |       |  |     |    |   |    |    |    |
|   |     | 2  | 5   | 13  |     | 5   | 8   | ÷.   |  |  |     |     |    |     |    |    |    |       |  |     |    |   |    |    |    |
|   | ۰,  | ۳. | 5   | 2   | 1   | ۳,  | 2   | ÷.   |  |  |     |     |    |     |    |    |    |       |  |     |    |   |    |    |    |
|   | ٩,  | •  |     | 2   | Q   | ۰,  |     |      |  |  |     |     |    |     |    |    |    |       |  |     |    |   |    |    |    |
|   | ٩,  | ٠  |     | 2   | ٩.  | ۰.  | •   |      |  |  |     |     |    |     |    |    |    |       |  |     |    |   |    |    |    |
|   | . 1 | -  |     |     |     | -   | -   | 12   |  |  |     |     |    |     |    |    |    |       |  |     |    |   |    |    |    |

FIM

..... ..... ..... ..... ...... ...... ...... ...... ...... ...... ...... . . . . . . . . . . . . . . . . . . . . . . . . . . . . . . . . . . . . . . . . . . . . . . . . . . . . . . . . . . . . . . . . . a state in the second ...... . . . . . . . . . . . . . . . . . . . . . . . . . . . . . . . . . . . . . . . . . . . . . . . . . . . . . . . . . . . . . . . . . ..... . . . . . . . .

. . . . . . . .

. . . . . . .

. . . . . . .

. . . . . . .